## Windows8 アカウント変更マニュアル

Windows8 では、ユーザーアカウントを「Microsoft アカウント」以外のアカウント(「ロ ーカルアカウント」と言います)で設定した場合、使える機能が制限されてしまいます。 以下、取得済みの Microsfot アカウントへの変更方法について解説します。

なお、一度 Microsoft アカウントへの変更を行うと、ローカルアカウントに再変更するには非常に手数がかかります。しかし、Windows8 は、本来、「Microsoft アカウントで使用するように設計されているものとご理解ください。

※Microsoft アカウントの取得方法については『マイクロソフト・アカウントの取得方法』参照のこと。

| <mark>マウス</mark> | タッチパネル |
|------------------|--------|
| クリック             | タップ    |
| 右クリック            | 長押し    |

① スタート(正式にはメトロ)画面の、どこでもいいので余白部分を右クリックします。

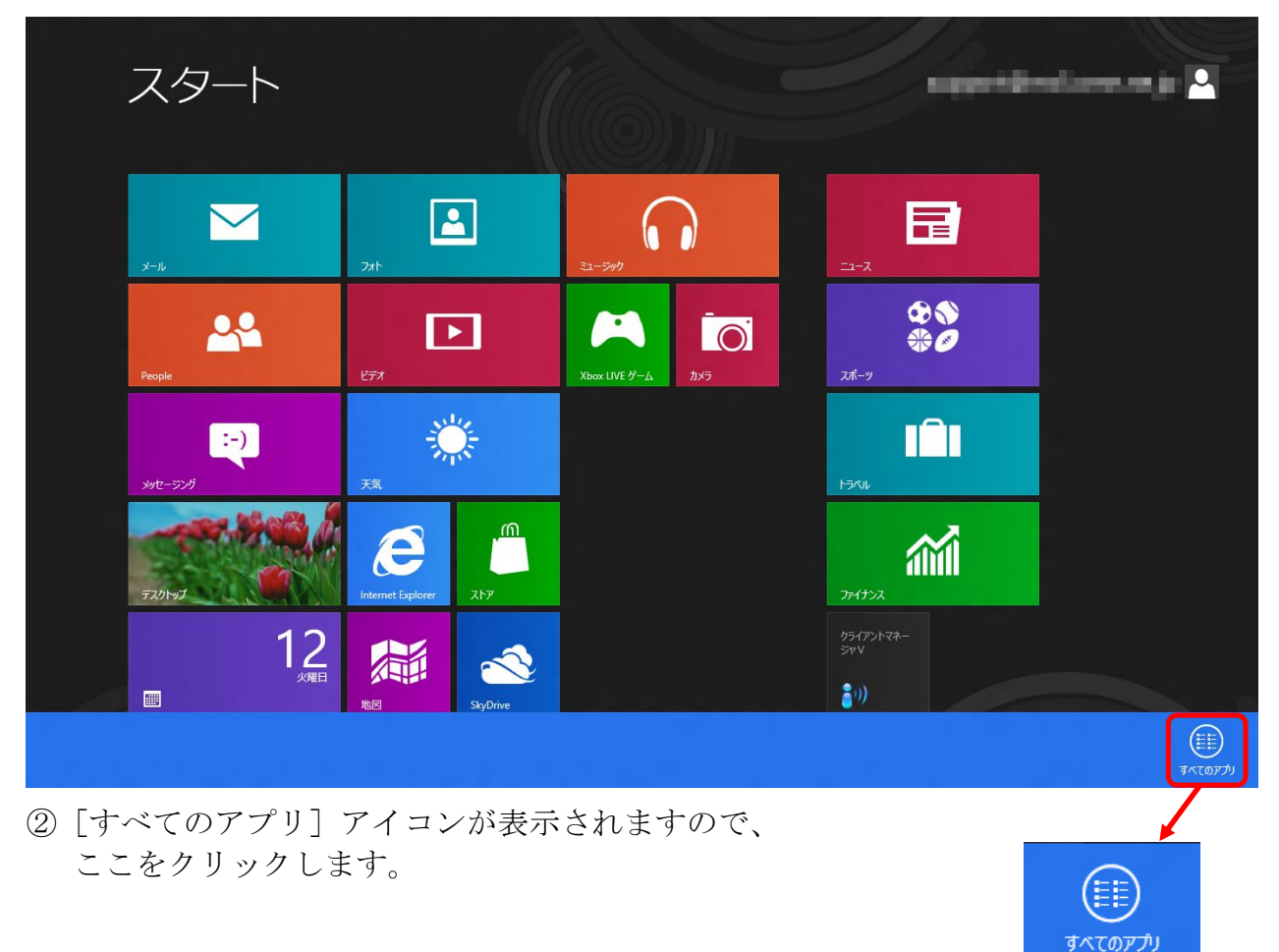

③ [コントロールパネル]をクリックします。

| アプリ               |                            |                         |                   |                             |                   |
|-------------------|----------------------------|-------------------------|-------------------|-----------------------------|-------------------|
| Internet Explorer |                            |                         | 電卓                | <b>γ</b> τν−9−              | <b>タスク マネージャー</b> |
| People            | ح−د⊐<br>⊐⊐-⊼               | りライアントマネージャ<br>V        | / 梵箋              |                             | アイル名を指定して     実行  |
| SkyDrive          | <b>レ</b> ビデオ               | Windows アクセサリ           | <i> ペ</i> イント     | Windows<br>Defender         | ヘルプとサポート          |
| Xbox LIVE ゲーム     | ᡔ᠋ᠵ᠋ᠯᠵ                     | Snipping Tool           | <b>《</b> 》 ×モ帳    | Windows<br>PowerShell       |                   |
| Ē⊂k⊄              | 741                        | Vindows FAX とス<br>キャン   | 1 文字コード表          | ទ<br>い<br>い<br>Windows 転送ツー |                   |
| カレンダー             | <u>م</u> اتح               | Windows Journal         | りモート デスクトップ<br>接続 | ジー<br>ルレポート                 |                   |
| <b>Z</b> h7       | ×-1                        | Windows Media<br>Player | 토 ワードパッド          | ≣ エクスプローラー                  |                   |
| ☆● スポーツ           | メッセーラング                    | XPS ビューアー               | Windows 簡単操作      | 既定のプログラム                    |                   |
| 地図                | <u>⊍</u> <sup>IJ</sup> −Ø− | サウンド レコーダー              | Windows 音声認識      | אלעסל אעדב                  |                   |
| デスクトップ            |                            | 数式入力パネル                 | 🐺 拡大鏡             | コントロール パネル                  |                   |
| 天気 天気             |                            | ■ ステップ記録ツール             | 曇 スクリーンキーポード      | -9- دلات                    |                   |
|                   |                            |                         |                   |                             |                   |
|                   |                            |                         |                   |                             |                   |

④ [ユーザーアカウントとファミリーセーフティ] をクリックします。

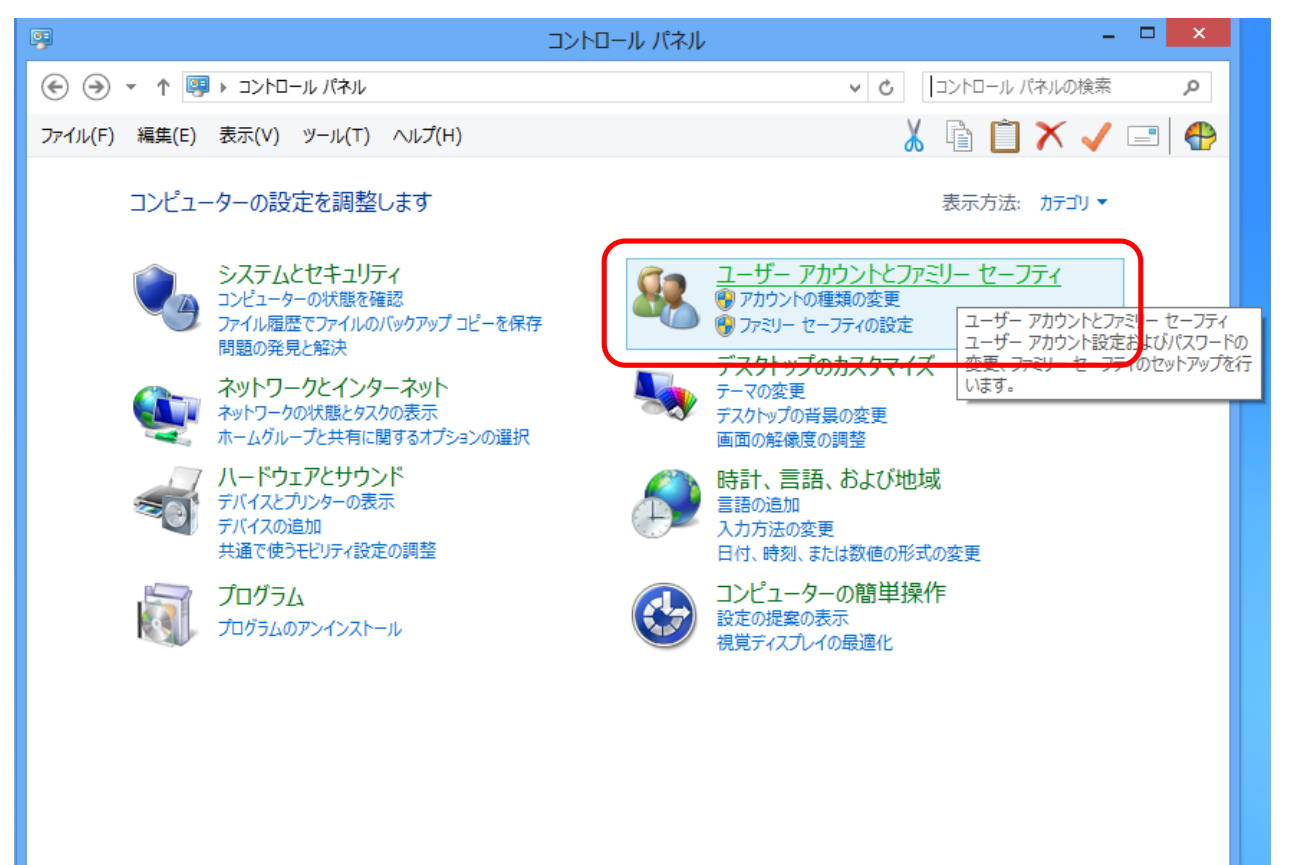

⑤ [ユーザーアカウント] をクリックします。

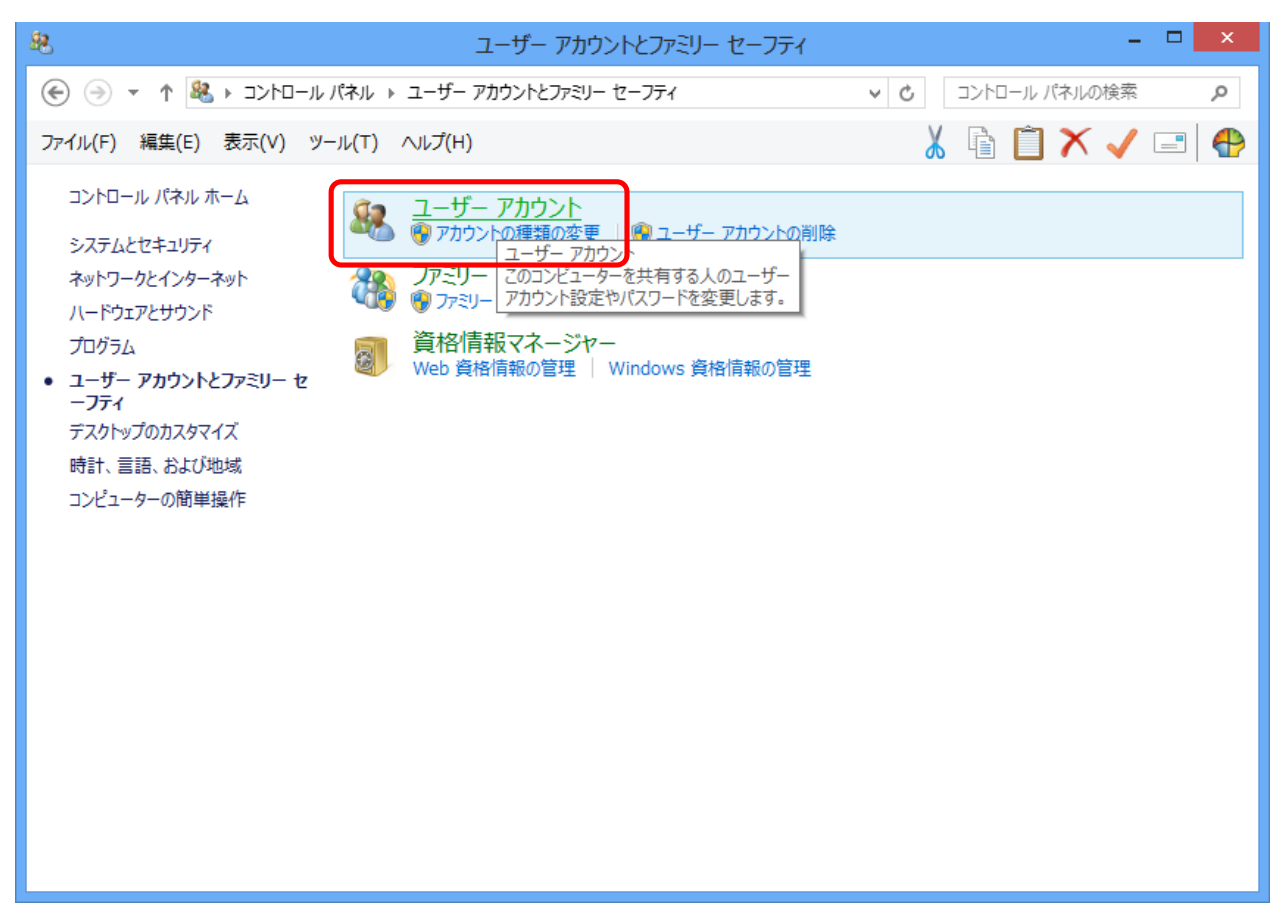

⑥ [PC 設定でアカウントを変更] をクリックします。

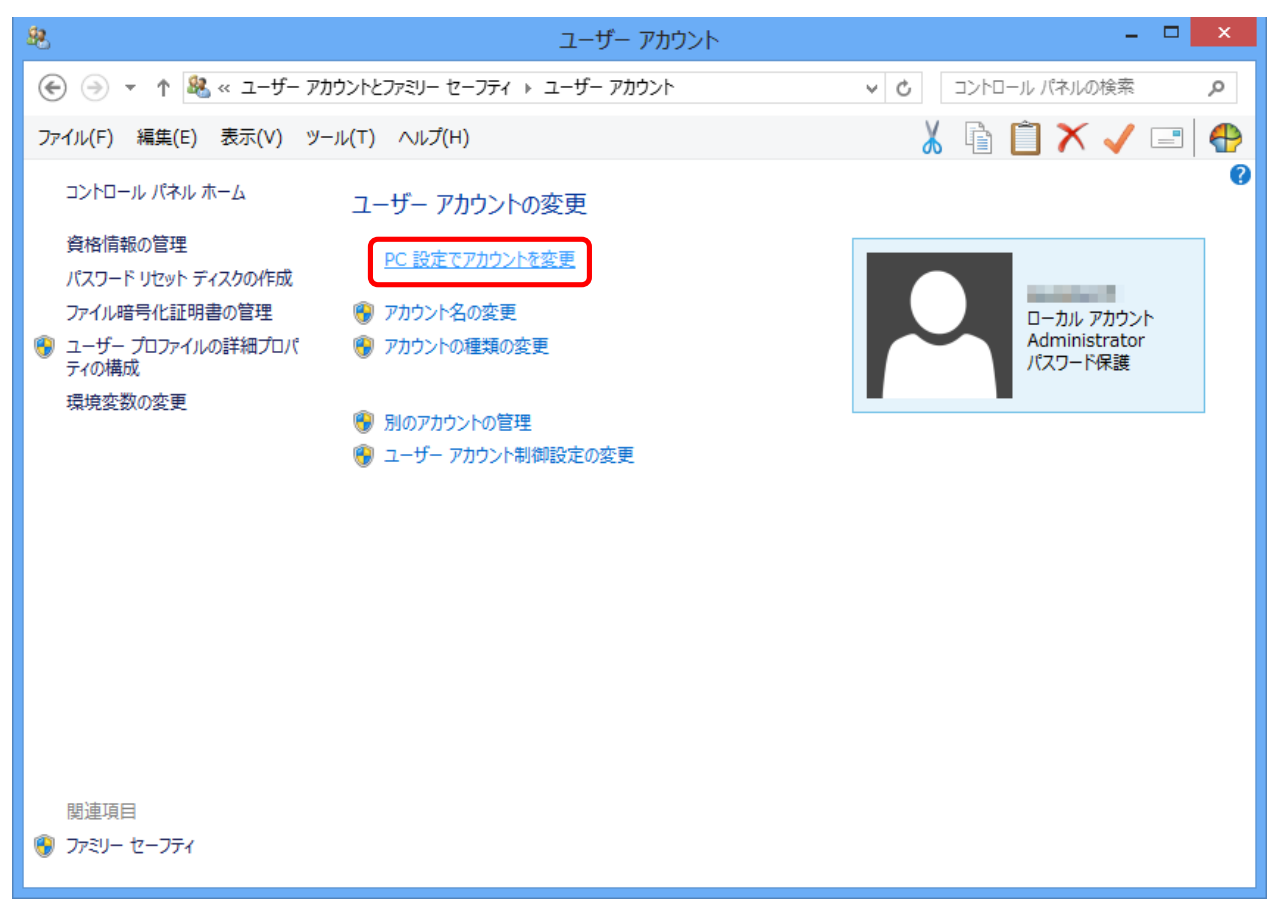

⑦ [Microsoft アカウントへの切り替え] をクリックします。

| PC 設定   | お使いのアカウント                                                                                      |
|---------|------------------------------------------------------------------------------------------------|
| パーソナル設定 |                                                                                                |
| ユーザー    | メール アドレスを Microsoft アカウントとして使って Windows にサインインできます。ファイルや写真にど<br>こからてもアクヤスでき、設定の同期なども行うことができます。 |
| 通知      | Microsoft アカウントへの切り替え                                                                          |
| 検索      | サインイン オプション                                                                                    |
| 共有      | 個人用バスワードの変更                                                                                    |
| 全般      | ピクチャ バスワードの作成                                                                                  |
| プライバシー  | PIN の作成                                                                                        |
| デバイス    | バスワードを持っているユーザーがこの PC のスリーブを解除するときは、バスワードを入力する必要があり                                            |
| ワイヤレス   | ます。<br>変更                                                                                      |

⑧ 現在設定しているアカウント (ローカルアカウント)のパスワードを入力して [次へ] をクリックします。

| Microsoft アカウントでのサインイン<br>まず、現在のパスワードを入力してください。 |          |
|-------------------------------------------------|----------|
| esport.                                         |          |
| 現在のパスワード・・・・・・・・・・・・・・・・・・・・・・・・・・・・・・・・・・・・    |          |
|                                                 |          |
|                                                 |          |
|                                                 |          |
|                                                 |          |
|                                                 | 次へ キャンセル |

⑨ 現在設定しているアカウント (ローカルアカウント) を入力します。

| € | Microsoft アカウントでのサインイン<br>普段お使いのメール アドレスで Windows にサインインします。Windows を実行している PC へのサインインに既<br>にメール アドレスを使っている場合は、そのメール アドレスを入力してください。                         |                                                    |  |
|---|----------------------------------------------------------------------------------------------------|----------------------------------------------------|--|
|   |                                                                                                    | 現在のアカウントを入力                                        |  |
|   | Microsoft アカウントで Windows にサインインすると、次の<br>・ Windows ストアからアプリをダウンロードできます。<br>・ Microsoft アプリのオンライン コンテンツを自動的に入手<br>・ 設定をオンラインで同期して、複数の PC で同じ使い心<br>設定も同期します。 | ンメリットがあります:<br>ミします。<br>地を実現します。 ブラウザーのお気に入りや履歴などの |  |
|   | プライバシーに関する声明                                                                                                    |                                                    |  |
|   | メール アドレスを新規登録する                                                                                                    |                                                    |  |
|   |                                                                                                    | 次へ キャンセル                                           |  |

⑩「お待ち下さい」と表示された後、次の画面が現れますので [Microsoft アカウント]
 と、その [パスワード] を入力して [次へ] をクリックします。

| € | Microsoft アカウントのパスワードを入力してください<br>お客様のメールアドレスは、既に Microsoft アカウントとして登録されています。Messenger、Hotmail、<br>Xbox LIVE、Microsoft サービスでお使いのアカウントと同じです。 |                      |          |
|---|----------------------------------------------------------------------------------------------------|----------------------|----------|
|   | 電子メール アドレス                                                                                                    | ang palakan          |          |
|   | パスワード                                                                                                    | •••••••              |          |
|   |                                                                                                    | Microsoft アカウントの新規登録 |          |
|   |                                                                                                    |                      |          |
|   |                                                                                                    |                      |          |
|   |                                                                                                    |                      |          |
|   |                                                                                                    |                      |          |
|   |                                                                                                    |                      |          |
|   |                                                                                                    |                      | 次へ キャンセル |

① 次のように画面が経過します。それぞれ [完了] をクリックします。

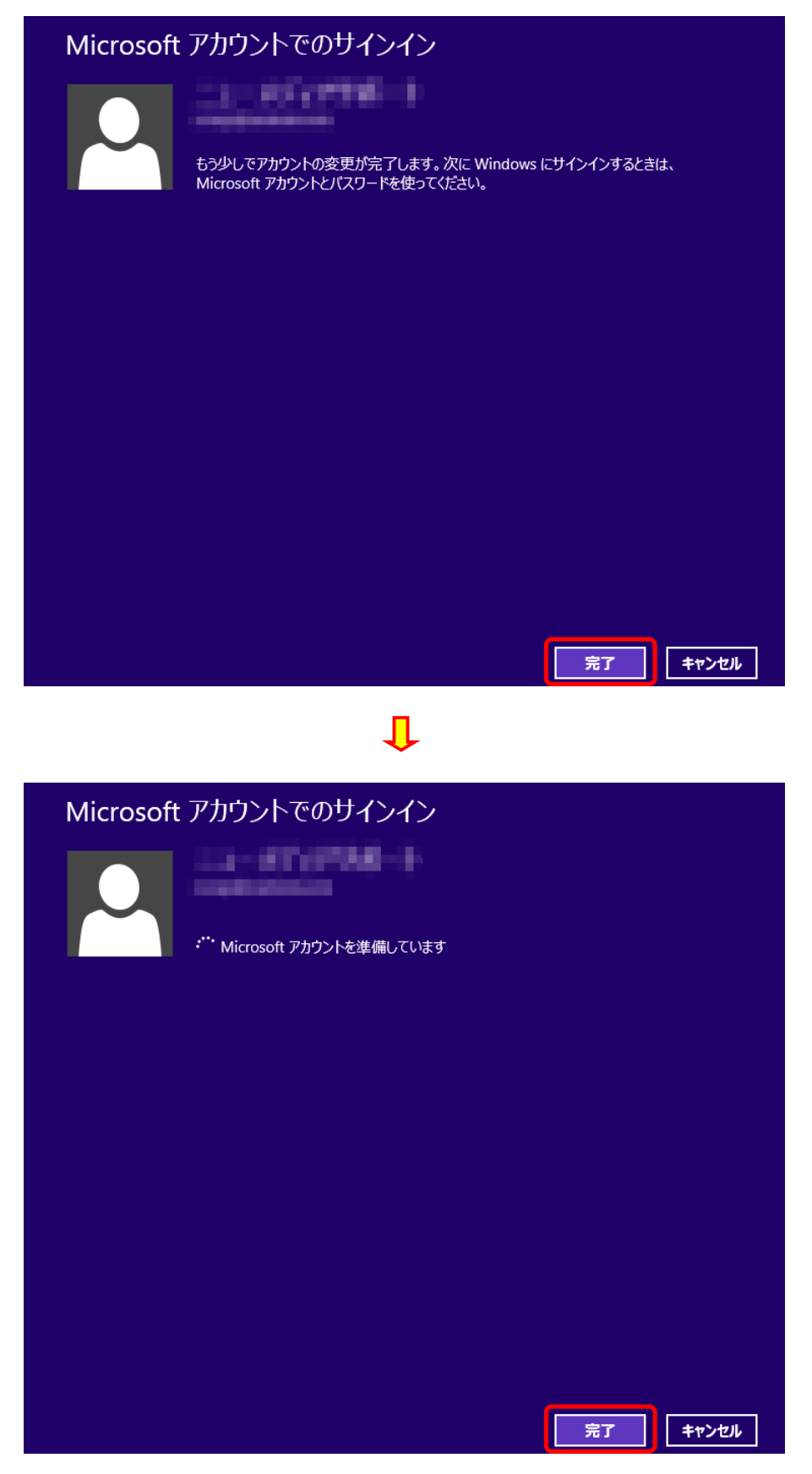

② 設定が完了すると、Microsoft アカウントのユーザー名とアカウント名が表示されます。

| PC 設定    | ユーザー名 お使いのアカウント                                           |
|----------|-----------------------------------------------------------|
| パーソナル設定  | アカウント名                                                    |
| ユーザー     |                                                           |
| 通知       | ローカル アカウントへの切り替え                                          |
| 検索       | アカウント設定の詳細をオンラインで確認する                                     |
| 共有       | サインイン オプション                                               |
| 全般       | 個人用パスワードの変更                                               |
| プライバシー   | ビクチャ バスワードの作成                                             |
| デバイス     | PIN の作成                                                   |
| ワイヤレス    | バスワードを持っているユーザーがこの PC のスリーブを解除するときは、バスワードを入力する必要があり<br>キオ |
| 簡単操作     | 69。<br><b>変</b> 更                                         |
| PC 設定の同期 | その他のフーザー                                                  |
| ホームグループ  | C V J LE V J LE ジ<br>この PC に他のユーザーは設定されていません。             |